## <u>コースに参加する方法</u>

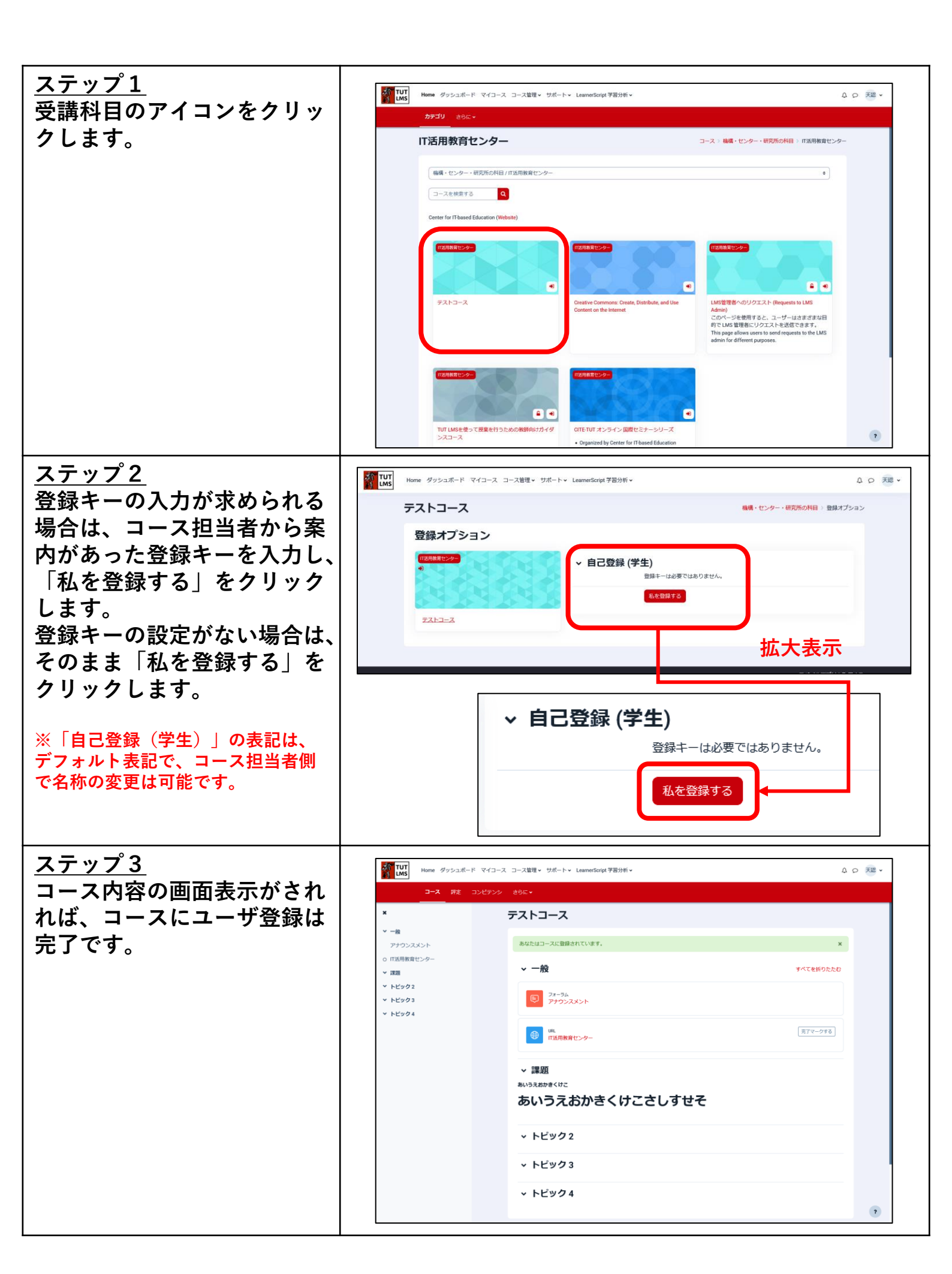